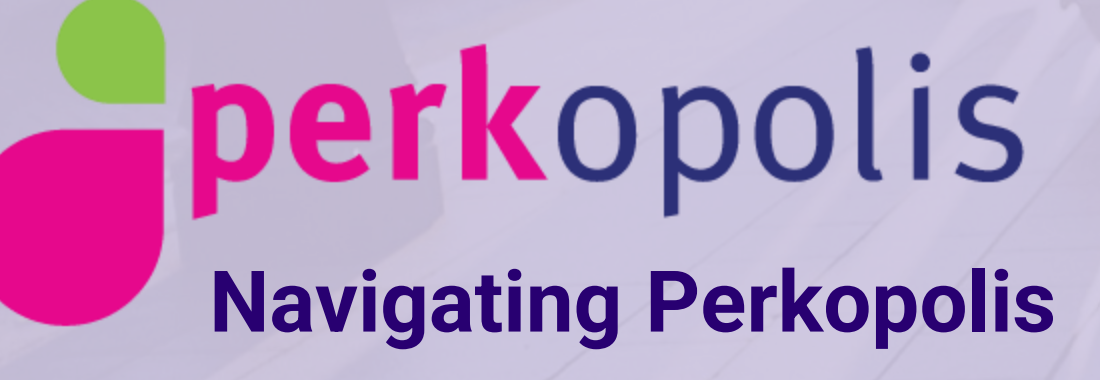

# 1. Go to <u>www.perkopolis.com</u> and click on **Register** in the top right corner

| En / Fr                                                                                                    |                                                                                     |                                   |  |  |  |  |
|----------------------------------------------------------------------------------------------------|-------------------------------------------------------------------------------------|-----------------------------------|--|--|--|--|
| Shop Tickets Travel What's New                                                                                                    | Qs                                                                                  | earch 🙎 Sign In / Register 📜 Cart |  |  |  |  |
| 5,000+ ex                                                                                                    | clusive perks waiting for you. Find yours today and start saving.                   |                                   |  |  |  |  |
| Reneration of the second second secon | Get \$10 off when you spend \$75<br>or more on books, toys and gifts.<br>Shop All > | indigo.ca                         |  |  |  |  |

## 2. Click on **Register** in the blue box on the right side of the screen

| En / Fr |         |        | <b>aperk</b> opolis                                 |                                          |
|---------|---------|--------|-----------------------------------------------------|------------------------------------------|
| Shop    | Tickets | Travel | What's New                                          | 🔍 Search 🛛 🔒 Sign In / Register 🏾 🔀 Cart |
|         |         |        |                                                     |                                          |
|         |         |        |                                                     |                                          |
|         |         |        |                                                     |                                          |
|         |         |        | Sign In to Perkopolis for perks                     |                                          |
|         |         |        | Already registered?<br>Sign In and continue saving. | Welcome                                  |
|         |         |        | Email                                               | Register below                           |
|         |         |        | Password                                            | to access your perks.                    |
|         |         |        | Forgot your password?                               | Register                                 |

## 3. The **BC Women in Law Enforsement account** is set up to recognize personal email.

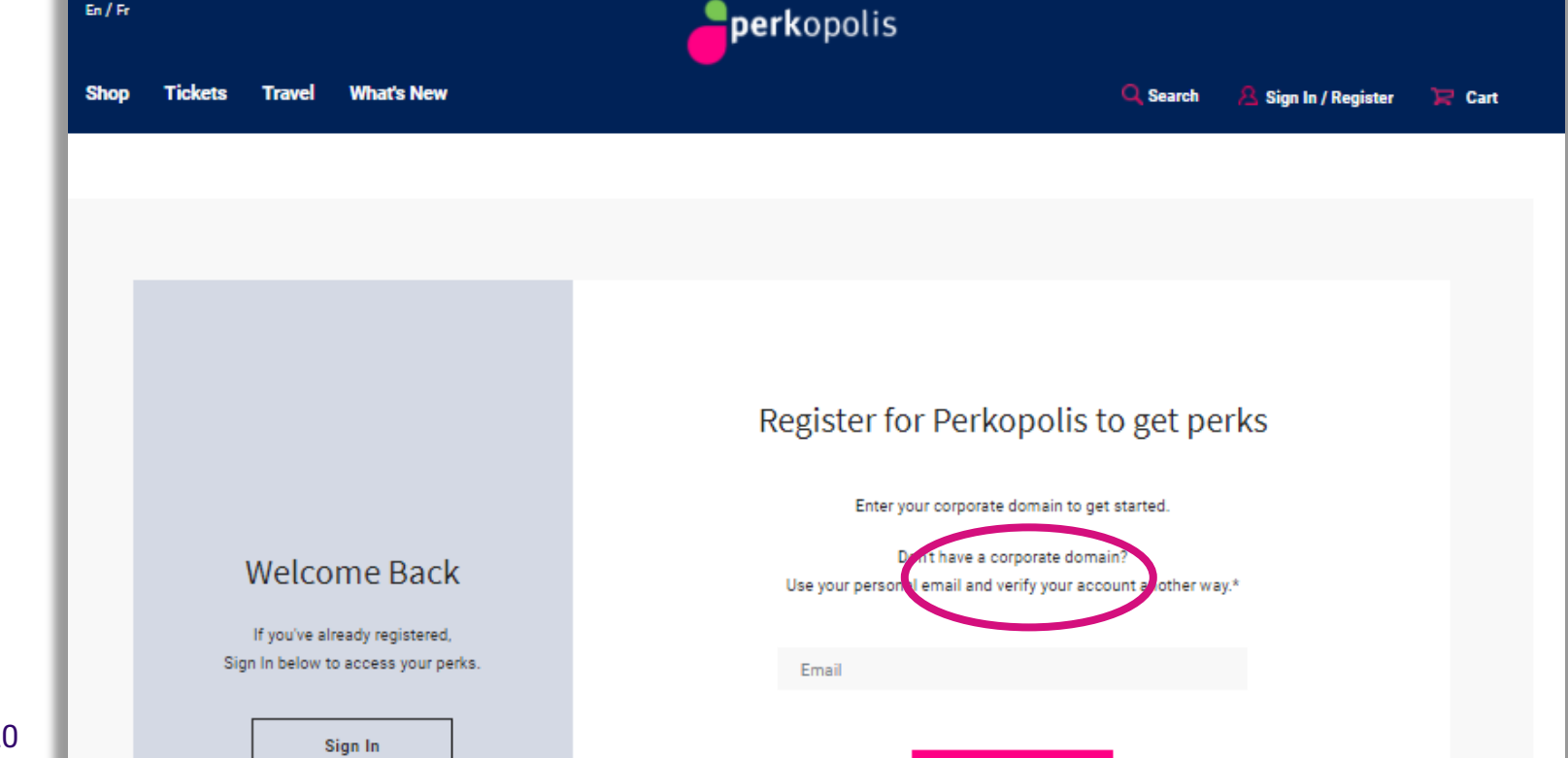

Δ

Perkopolis | October 2020

#### 4. A confirmation link will be sent to your address

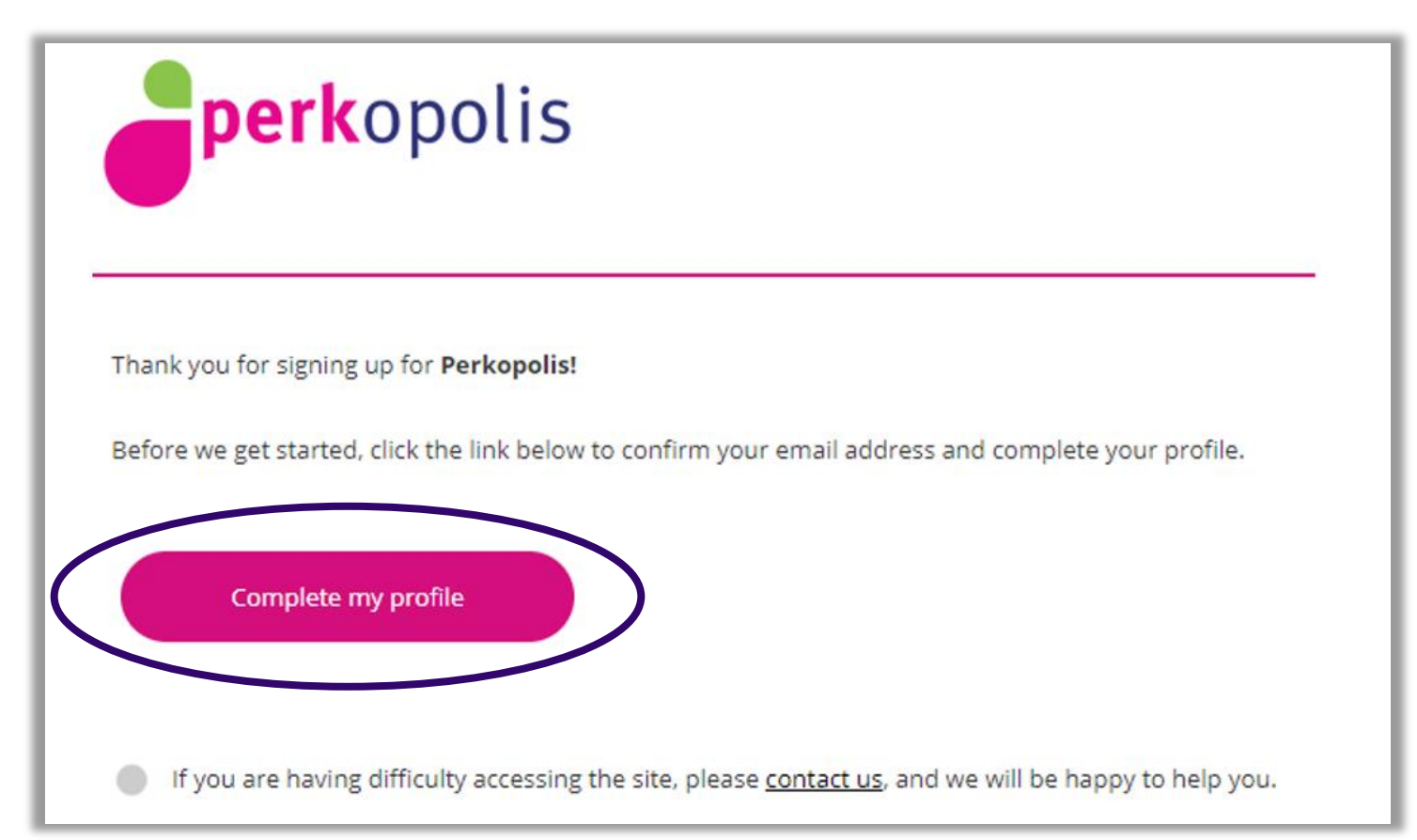

5. Complete the **profile-page** to finish registering your account. Using your **personal email**, you will be prompted to enter a unique Member ID code. Your **Member ID Code** will be the letters **BCWLE + your Member ID, example BCWLE12345**.

Member ID Code: BCWLE+member ID (ex BCWLE12345)

| STR D DO                            | the officer diversions a       | nd other great benefits.   |                           |                  |
|-------------------------------------|--------------------------------|----------------------------|---------------------------|------------------|
| Septime 1                           |                                |                            |                           |                  |
| Member ID Code-                     |                                | )                          |                           |                  |
|                                     |                                |                            |                           |                  |
| Fynadiaeth leann ynae Maeriae 10, y | inconcertant year Harmer Damag | nan daga Sward, Kynar Mawi | er Clarationting, exterio | ntagala Satawa S |
| Res Name -                          |                                |                            |                           |                  |
|                                     |                                |                            |                           |                  |
| Last Name -                         |                                |                            |                           |                  |
|                                     |                                |                            |                           |                  |
|                                     |                                |                            |                           |                  |
| Country                             |                                |                            |                           |                  |
| - Select -                          | ~                              |                            |                           |                  |
| State -                             |                                |                            |                           |                  |
| - Select -                          | ×                              |                            |                           |                  |
|                                     |                                |                            |                           |                  |

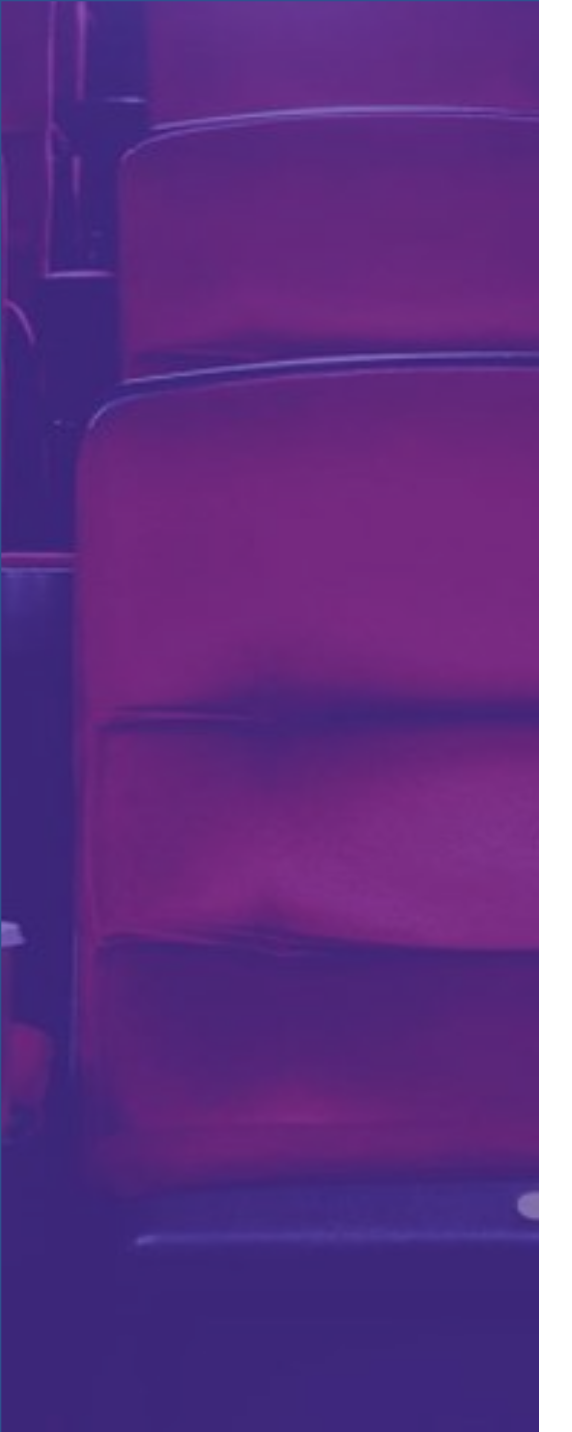

### Perkopolis Welcome Mailer

 A welcome mailer is delivered immediately after a new member is registered on our platform.

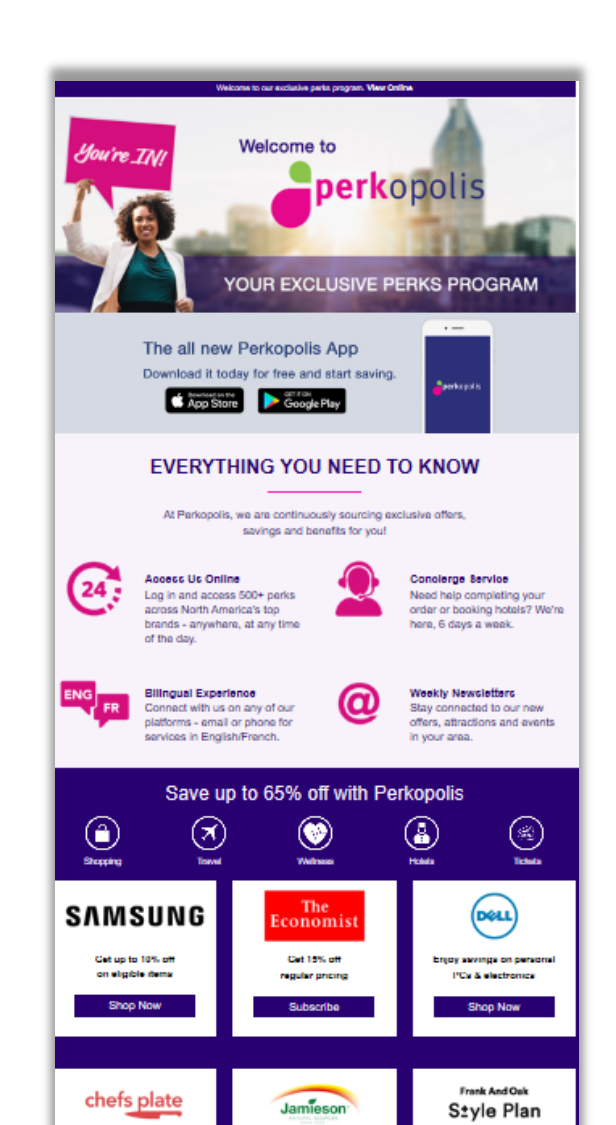

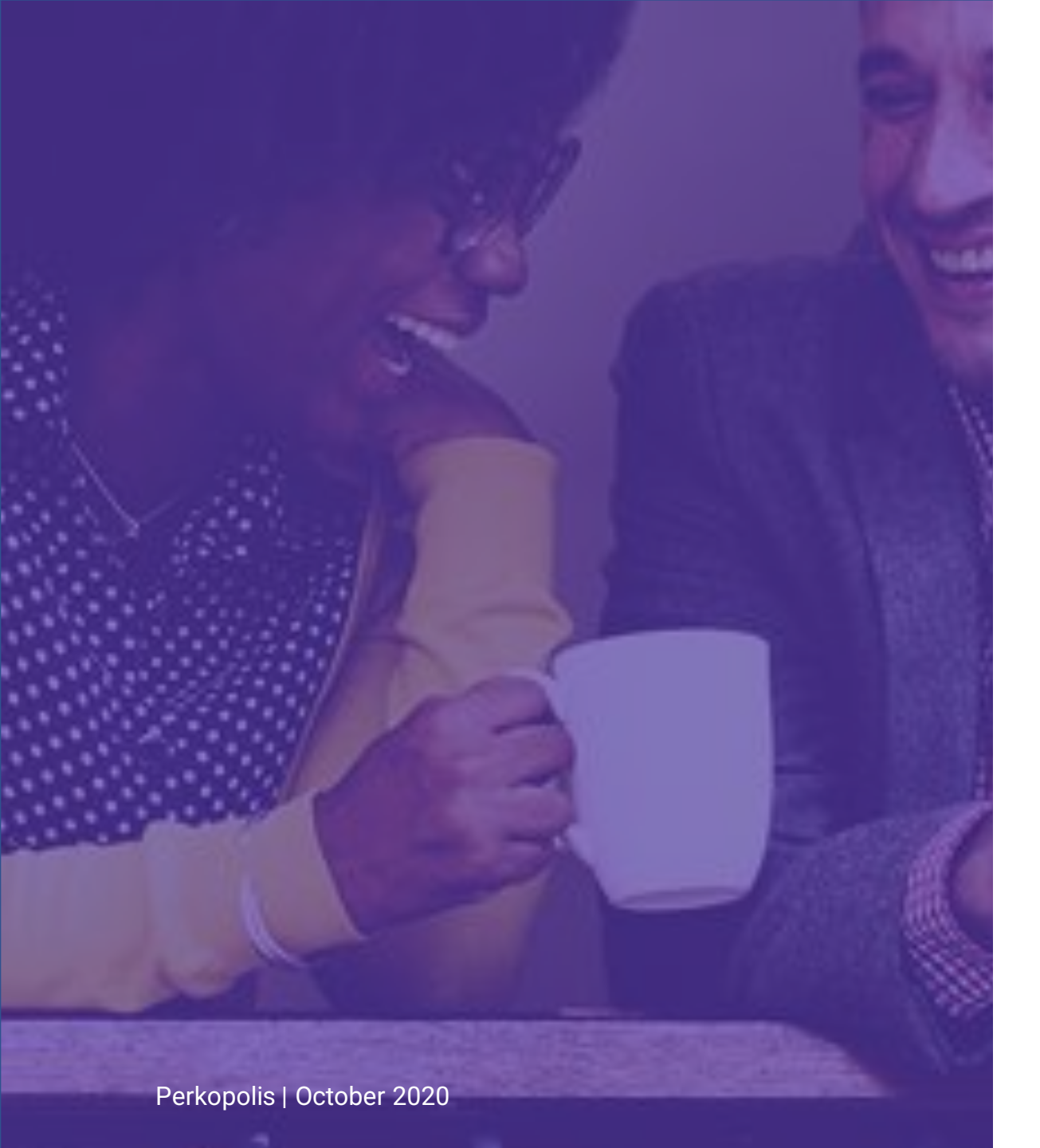

### Perkopolis Customer Service

Can be reached at: Telephone: (GTA) (416) 236.4985 Toll Free: 1(800) 761.7523 Email: customerservice@perkopolis.com

#### Available by phone, email or directly through the Live Chat feature on the Perkopolis website!